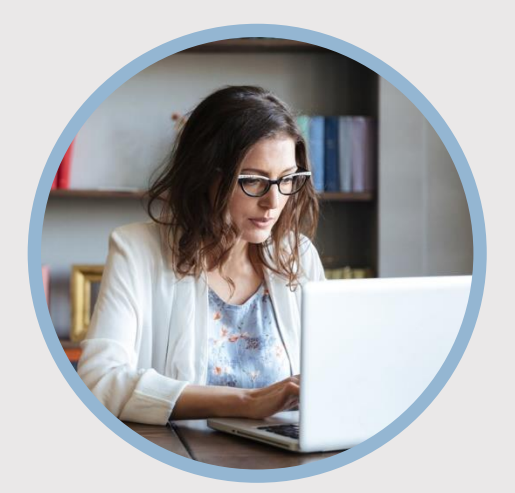

#### **SUMMARY**

SFFCU allows you to request a payroll deduction or a change in payroll deduction using Quick Links with one click of the mouse. Here's how...

## CONTACT

PHONE: 888-521-5209

WEBSITE: www.statefarmfcu.com

HOURS: 7A – 7P CT, MON - FRI

# HOW TO REQUEST PAYROLL DEDUCTION

**Computer Version** 

## LOGIN TO YOUR SFFCU ACCOUNT

- From your Dashboard, click the Payroll Deduction Form under the Quick Links section (right-hand side of the dashboard.)
- Complete the electronic **Payroll Deduction Request Form** by typing **Your Name** and **Your Email**.
- Click the **Begin Signing button**.

## ENTER THE DETAILS OF YOUR REQUEST

- Review the instructions and disclosures, and click the **Continue button**.
- o Complete the Payroll Deduction Request Form.
- o Click Finish.

## AFTER YOUR REQUEST IS SENT...

- You will receive a "Completed" email from SFFCU once your request has been processed. You will be able to download or print a copy for your records.
- If SFFCU has questions, members may receive an email indicating they have a secured message from SFFCU with instructions to access their online account to view the message.

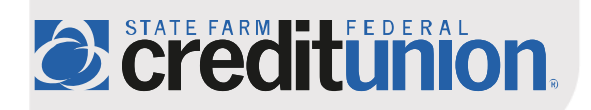